# Haiyaa Hangtag Prepress Solution Step by Step

(August, 2021)

### Example

| 6 9 3 5 1 3 1 6 0 8 0 5 1                                                                        |  |
|--------------------------------------------------------------------------------------------------|--|
| 品名:羽绒服<br>款号:22641407220390105<br><b>号型:175/92A L</b><br>颜色:黑色<br>计价单位:件                         |  |
| 执行标准:GB/T14272-2011<br>产品安全类别:GB18401 C类<br>等级:合格品 检验员:01                                        |  |
| 成 万<br>面料: 53.3%棉<br>39.5%聚酯纤维                                                                   |  |
| 7.2%锦纶<br>里料: 100%聚酯纤维<br>内胆: 100%聚酯纤维<br>帽子填充物: 100%聚酯纤维<br>填充物: 灰鸭绒<br>含绒量: 90%<br>充绒量(克): 103 |  |

٦

| 成分: 63.5%聚酯纤维<br>36.5%棉<br>填充物:黑鸭绒<br>含绒量: 90%<br>充绒量(克): 103                                                                  | 面层: 100%棉<br>底层: 95.6%聚酯纤维<br>4.4%氨纶(含粘合剂)<br>填充物: 蓝鸭绒<br>含绒量: 102%<br>充绒量(克): 115         |
|----------------------------------------------------------------------------------------------------|--------------------------------------------------------------------------------------------|
| 面料:面层:100%棉<br>底层:95.6%聚酯纤维<br>4.4%氨纶(含粘合剂)<br>帽里:面层:100%棉<br>底层:95.6%聚酯纤维<br>4.4%氨纶(含粘合剂)<br>填充物:红鸭绒<br>含绒量:96%<br>充绒量(克):109 | 面料: 63.5%聚酯纤维<br>36.5%棉<br>帽里: 63.5%聚酯纤维<br>36.5%棉<br>填充物: 黄鸭绒<br>含绒量: 108%<br>充绒量(克): 121 |
|                                                                                                    | 成分: 50.2%棉<br>49.8%聚酯纤维<br>(含微量其他纤维)<br>填充物:浅蓝鸭绒<br>含绒量: 114%<br>充绒量(克): 127               |

\* Dynamic length and variable content composite part

### Step1: Template preparation(1)

\*Template for design\*Template for production

- Extract the template for design and production from the brand owner's or garment manufacturer's Designing Description. Software: third-party, e.g. Illustrator or CorelDraw (See operator's preference)
- Template for design used to match designing as the bottom.
- Template for production used to do the final production.

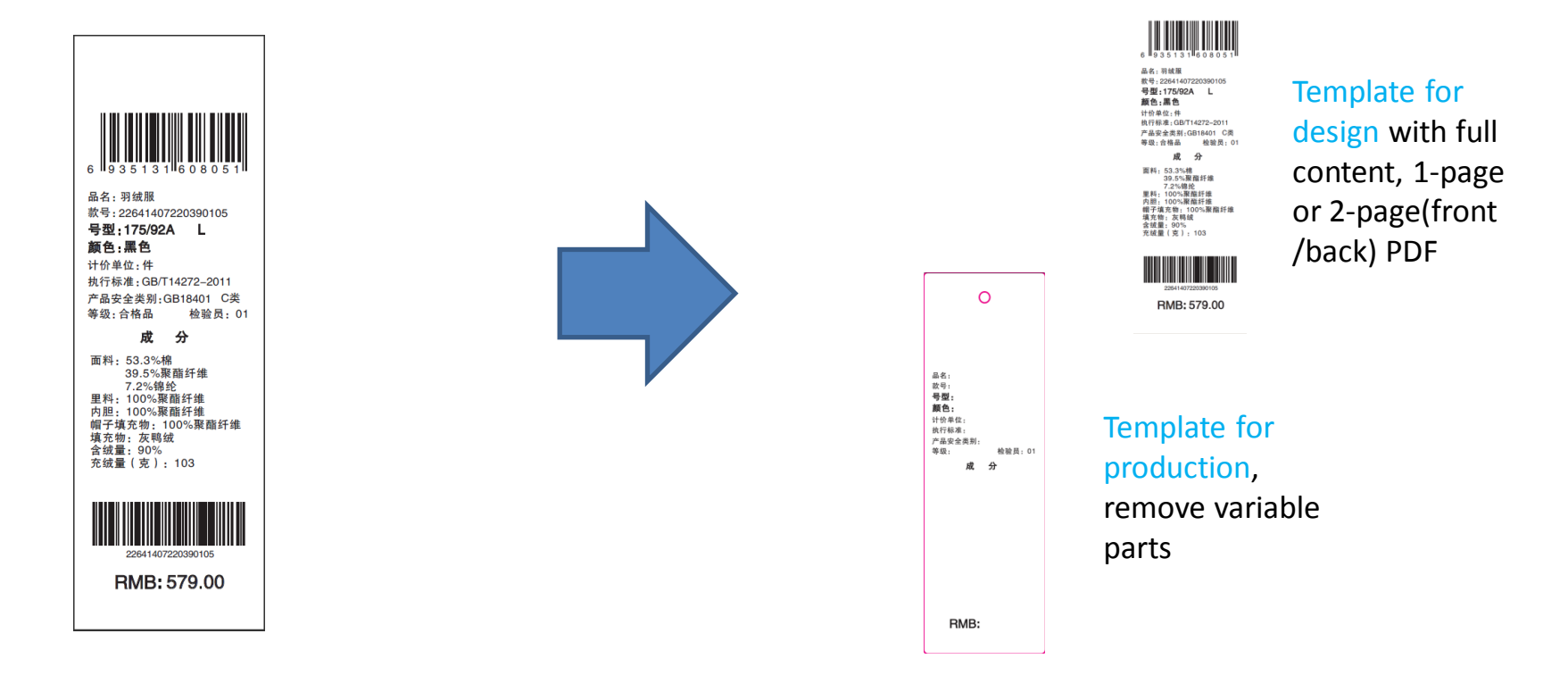

# Step1: Template preparation(2) \*Template for proofing

 Extract the template for proofing from the brand owner's or garment manufacturer's Designing Description. Note: Leave the variable remark parts as blank, later Haiyaa will fill up this information using the data file. At the same time, Haiyaa will also automatically generate another kind of marks, such as Date and Pages. Software: third-party, e.g. Illustrator or CorelDraw (See operator's preference)

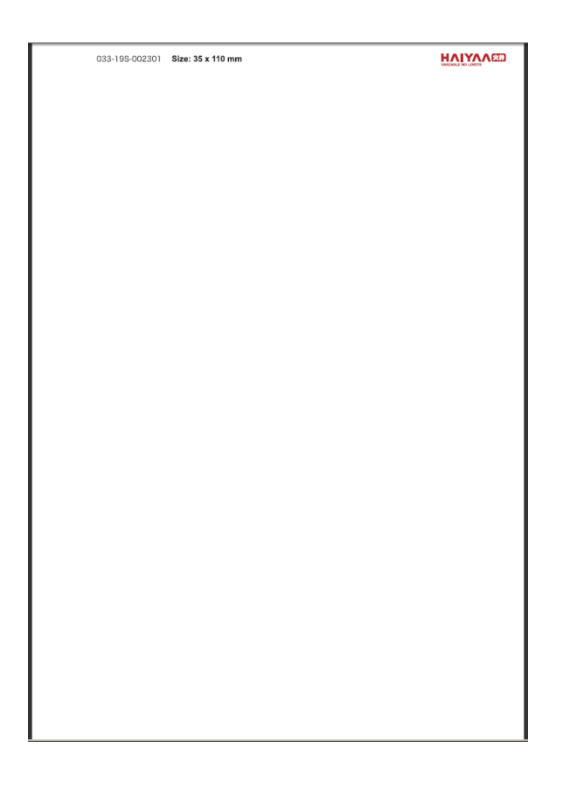

### Step2: Data preparation

### \*Mainly order Excel file

#### • Data to be prepared includes

 Data integration: line format Excel instead of Purchased Order form Excel or PDF. All of automatic designing software only accept line format data.

| I       | J   | K         | L         | N N N N N N N N N N N N N N N N N N N                                                      |        | N            | 0       | P        | I.      |      |
|---------|-----|-----------|-----------|--------------------------------------------------------------------------------------------|--------|--------------|---------|----------|---------|------|
| 产品安全类别  | 类型  | 等级        | 价格        | 成分1                                                                                        | 成分2    | 成分           | 3       | 成分4      |         |      |
| B18401  | C类  | 合格品       | 5         | 79]成分:63.5%聚酯纤维 36.5%棉                                                                     | 填充物    | 勿 黑鸭绒 含绒     | 量: 90%  | 充绒量(克    | ): 103  |      |
| B18401  | C类  | 合格品       | 5         | /9 成分: 63.5%聚酯纤维 36.5%棉                                                                    | 填充物    | 勿:黑鸭绒 含绒     | 量: 90%  | 充绒量(克    | ): 103  |      |
| B18401  | C类  | 合格品       | 5         | /9 成分: 63.5%聚酯纤维 36.5%棉                                                                    | 填充物    | 勿:黑鸭绒 含绒     | 量: 90%  | 充绒量(克    | ): 103  |      |
| B18401  | C类  | 合格品       | 5         | /9_成分:63.5%聚酯纤维 36.5%棉                                                                     | 填充物    | 》·黑鸭绒 含绒     | 量: 90%  | 充绒量(克    | ): 103  |      |
| B18401  | C类  | 合格品       | 5         | /9 成分: 63.5%聚酯纤维 36.5%棉                                                                    | 填充物    | 勿 黑鸭绒 含绒     | 重: 90%  | 充绒量(克    | ): 103  |      |
| B18401  | C类  | 合格品       | 5         | /9 成分: 63.5% 解酯纤维 36.5% 棉                                                                  | 填充物    | 勿 黑鸭绒 含绒     | 重: 90%  | 充绒量(克    | ): 103  |      |
| B18401  | B类  | 合格品       | 5         | 39 回科: 面层:100%棉 底层: 95.6%聚酯纤维 4.4%要纶(含粘合剂) 帽里: 面层:100%棉 底层: 95.6%聚酯纤维 4.4%要纶(含粘合剂)         | ) 填充物  | 勿: 红鸭绒   含绒  | 童: 96%  | 充绒量(克    | ): 109  |      |
| B18401  | B类  | 合格品       | 5         | 39 回科: 面层:100%棉 底层: 95.6%聚酯纤维 4.4%要纶(含粘合剂) 帽里: 面层:100%棉 底层: 95.6%聚酯纤维 4.4%要纶(含粘合剂)         | ) 填充物  | 勿: 红鸭绒   含绒  | 重: 96%  | 充绒量(克    | ): 109  |      |
| B18401  | B类  | 合格品       | 5         | 39 回科: 回居:100% 福 底层: 95.6% 聚酯纤维 4.4% 氨纶 (含粘合剂) 帽里: 回居:100% 福 底层: 95.6% 聚酯纤维 4.4% 氨纶 (含粘合剂  | ) 填充物  | 勿: 红鸭绒   含绒  | 重: 96%  | <u> </u> | ): 109  |      |
| B18401  | B类  | 合格品       | 5         | 39] 国科: 国层:100% 福 底层: 95.6% 聚酯纤维 4.4% 氨纶 (首柘合剂) 帽里: 国层:100% 福 底层: 95.6% 聚酯纤维 4.4% 氨纶 (首柘合剂 | ) 填充物  | 勿: 红鸭绒   含绒  | 重: 96%  | 冗绒量(克    | ): 109  |      |
| B18401  | B类  | 合格品       | 5         | 39] 国科: 面层:100% 福 底层: 95.6% 聚酯纤维 4.4% 氨纶(含粘合剂) 帽里: 面层:100% 福 底层: 95.6% 聚酯纤维 4.4% 氨纶(含粘合剂   | ) 填充物  | 勿: 红鸭绒   含绒  | 重: 96%  | 冗绒量(克    | ): 109  |      |
| B18401  | B类  | 合格品       | 5         | 39/圓科: 圓层:100%構 底层: 95.6%繁餾計錐 4.4%氯纶(含粘合剂) 帽里: 圓层:100%構 底层: 95.6%聚酯計维 4.4%氯纶(含粘合剂)         | ) 填充物  | 勿: 红鸭绒   含绒  | 重: 96%  | 冗滅量(克    | ): 109  |      |
| B18401  | A类  | 合格品       | 5         | 39] 回居: 100% 稀 底层: 95.6% 繁醒纤维 4.4% 氨纶(含粘合剂)                                                |        | 勿: 监鸭绒   含绒  | 重: 102% | 允铖重(兌    | ): 115  |      |
| B18401  | A类  | 合格品       | 5         | 39 回居: 100%構 底层: 95.6%繁醒纤维 4.4%氨纶(含粘合剂)                                                    |        | 勿: 监鸭绒   含绒  | 重: 102% | 允绒重(兌    | ): 115  |      |
| B18401  | A类  | 合格品       | 5         | 39 回居: 100%構 底层: 95.6%繁醒纤维 4.4%氨纶(含粘合剂)                                                    |        | 勿: 监鸭绒   含绒  | 重: 102% | 允绒重(克    | ): 115  |      |
| B18401  | A类  | 合格品       | 5         | 39 回居: 100%稿 底层: 95.6%繁醒纤维 4.4%氨纶(含粘合剂)                                                    |        | 勿: 监鸭绒 含绒    | 重: 102% | 允绒重(兌    | ) : 115 |      |
| B18401  | A类  | 合格品       | 5         | 29 回居: 100% 桶 底层: 95.6% 聚酯纤维 4.4% 裂轮(含粘合剂)                                                 |        | 別: 监鸭绒   含绒  | 重: 102% | 允妍菫(兌    | ) : 115 |      |
| B18401  | A类  | 合格品       | 5         | 29 回后:100% 桶 底后:95.6% 数幅纤维 4.4% 裂轮(含粘合剂)                                                   |        | 別: 监鸭绒   含绒  | 重: 102% | 允妍菫(兌    | ): 115  |      |
| B18401  | D奕  | 合格品       | 6         | 39 回科: 63.5% 繁醒 計理: 36.5% 桶 喱量: 63.5% 聚醋 計理: 36.5% 桶                                       |        | 別: 東鸭绒   含绒  | 重: 108% | 允妍重(兌    | ): 121  |      |
| B18401  | D奕  | 合格品       | 6         | 39 回科: 63.5% 繁醒 計理: 36.5% 桶 噴星: 63.5% 繁醒 計理: 36.5% 桶                                       |        | 別: 東鸭斑   含绒  | 重: 108% | 允妍重(兌    | ): 121  |      |
| B18401  | D奕  | 合格品       | 6         | 39 国科: 63.5% 繁醒 計理 36.5% 桶 噴里: 63.5% 繁醒 計理 36.5% 桶                                         |        | 》: 東鸭斑   含绒  | 重: 108% | 允狨菫(兌    | ): 121  |      |
| B18401  | D类  | 合格品       | 6         | 39 圓杆: 63.5%紫龍針雞 36.5%稀 帽里: 63.5%紫龍針雞 36.5%稀                                               | A      | В            | C       | D        | E       | F    |
| B18401  | D类  | 首格品       | 6         | 29 回社: 63、5%家館計理: 36、5%桶 帽子: 63、5%家館計理: 36、5%桶                                             | TD     | IIPC         | 位材      | S OTV    | GKII    | КН   |
| 818401  | D类  | 首格品       | 6         | 29 回村: 63、5%家館計理 36,5%桶 噴星: 63、5%家館計理 36.5%桶                                               | 10     |              |         |          | DICO    | 1111 |
| B18401  | じ交  | 合格品       | Ŷ         | 19 [M分: 50.2%格 49.8%期間計組(含蔵量具他計組)                                                          | S3001  | 45501820500  | 1 499   | 0 50     | P00001  | 1    |
| B18401  | した  | 合格品       | 7         | が [M/D7: 50.2% 桶 49.3% 家館 纤维(古 鼠 単具 把 纤维) ▲ C                                              | \$3002 | 45501820500  | 12 499  | 0 50     | P00001  | 1    |
| (B18401 | 12尖 | 口俗面       | (<br>     | 対 [MJ] 30.2%情 49.2%影曲打堆(古国主共把打维)                                                           | 20000  | 45501000500  | - Loo   |          | DOCOOL  |      |
| (B18401 | 12尖 | 口俗面       | (<br>     | が [M/J]: 30.2% 特 95.0% 影曲打堆(占属単共把打推)                                                       | 23003  | 49901820900  | 3 499   | 0 100    | P00001  | 1    |
| /B18401 | 12尖 | 口俗面       | 1         | 対 [以方]: 50. 2% 柿 49. 2% 教師17年(日間単共107年)<br>の                                               | S3004  | 45501820500  | 14 499  | 0   100  | P00001  | 1    |
| D18401  | 6关  | 口 1谷 D D  | 1         | パ[以力]: 30.2%術 49.6%衆師行進(百國星共地行進)                                                           | 00005  | 45501000500  | E 400   | 0 50     | DOGGOI  |      |
|         |     |           |           | AB                                                                                         | 22005  | 40001820000  | 0 499   | J 90     | F00001  | 1    |
|         |     | C - 4     |           |                                                                                            | S3006  | [45501820500 | /6 [499 | 0   150  | P00002  | 1    |
|         | _   | Sontware  | : нагуа   |                                                                                            | 02007  | 45501920500  | 7 400   | 0 150    | P00002  | 1    |
|         |     |           |           | AB                                                                                         | 00001  | +3301620300  | 1 400   | 2 130    | 100002  | 1    |
|         | —   | Very spec | cial forr | nat data: need manually integration or need to                                             | S3008  | 45501820500  | 8 499   | 0 150    | P00002  | 1    |
|         |     |           | +         | A9                                                                                         | S3009  | 45501820500  | 19 499  | 0 50     | P00002  | 1    |

A9S3010 455018205010 4990 200 P00002

1

develop a customization tool.

### Step3: Artwork SKUs PDF

### \*Error free\*One project file covers all of composite styles

#### • Software: Haiyaa VariPrint

- Import the template for design.
- Open the data file.
- Use variable controllers to design the boxes, like text, image and barcode, and link to data file.
- Output the artwork PDF with the template as the background, repeatedly compare with the required effect and adjust.
- Finally replace with the template for production and output the final multi-SKU multi-page PDF.

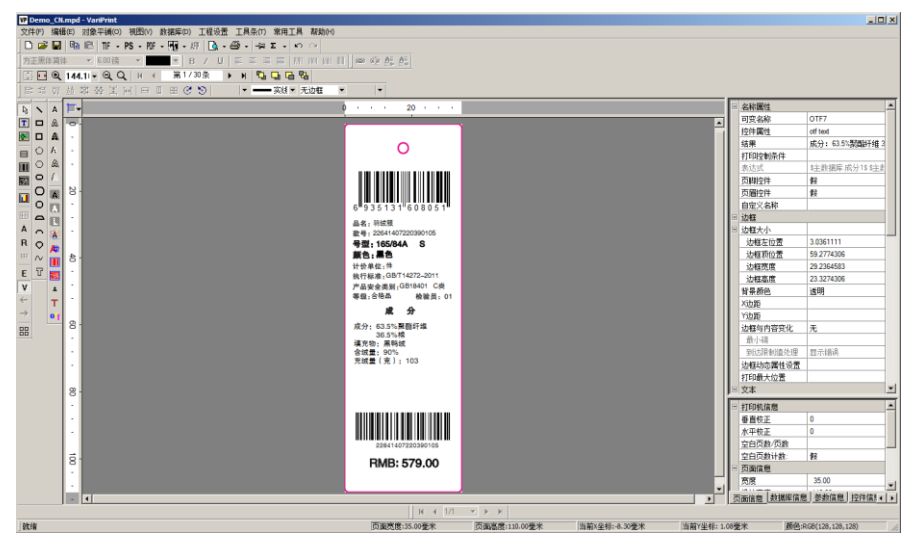

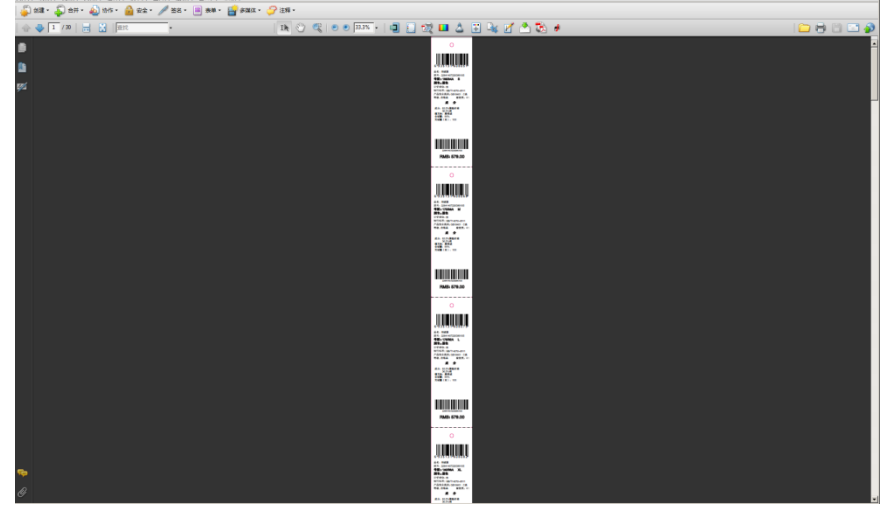

VariPrint GUI

Multi-SKU multi-page artwork PDF without imposition

#### **Special features:**

1) Built-in all of popularly used composite layout style options as well as allow freely customization. 2) Built-in over 130 kinds of functions to do online data logic processing. 3) One project file covers all of composite styles, no need to split order Excel, no need to prepare many project files.

### **Step4:** Proofing artwork PDF \*No need to cut-paste operation \*Just one click

#### Software: Haiyaa TAGProof

- Import the template for proofing, open the data file.
- Configure the rule of layout and add all of marks you need. Once configuration done, save it for repeatedly use in the future.
- Select multi-SKU multi-page PDF, select order Excel, just click Confirm to generate the proofing artwork PDF.

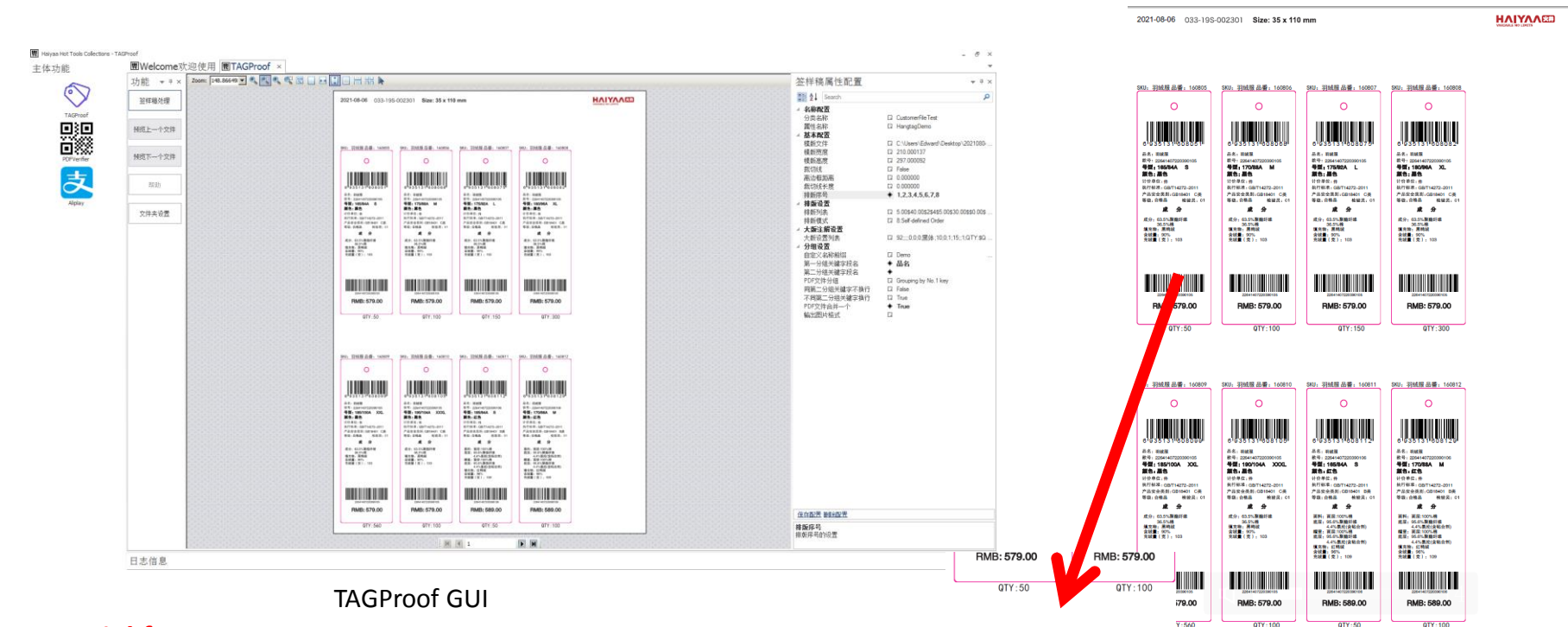

#### **Special features:**

Built-in all of popularly used proofing artwork layout style options as well as allow freely customization. Just click to generate the final PDF.

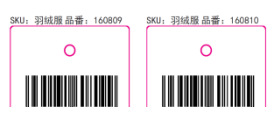

Final proofing artwork PDF

# Step5: Imposition for digital printing

#### \*Continuously imposition\*One SKU one page

#### • Software: Haiyaa VariPrint

- VariPrint built-in all of popularly used imposition styles, such as sequence imposition, stack imposition and free style imposition.
- 2 types of imposition styles for hangtag digital printing.
  - Continuously imposition. Note. Use sequence imposition option. The date file shall be expanded according to QTY by VariPrint in advance.
  - One SKU one page, that means same SKU on one imposition page.

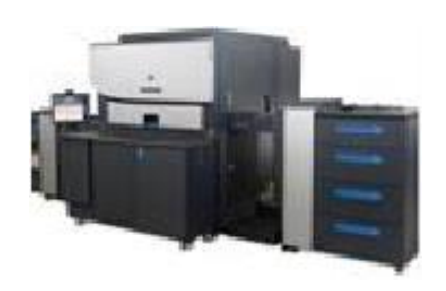

**Special features**: Fully automation

# Step6: Application for UV Inkjet

\*Outline slimming\*Split multi-SKU multi-page PDF to single PDF

- Software: Haiyaa Variable Object outline, Haiyaa AccountDB
- Single-SKU single-page PDF
- Quantity description file

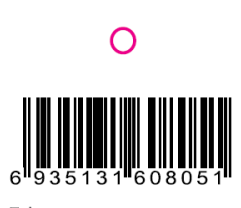

品名: 羽绒服 款号: 22641407220390105 **号型: 165/84A S** 颜色: 黑色 计价单位:件 执行标准: GB/T14272-2011 产品安全类别:GB18401 C类 等级:合格品 检验员:01

成分: 63.5% 聚酯纤维 36.5% 聚酯纤维 36.5% 棉 填充物:黑鸭绒 含绒量: 90% 充绒量(克): 103

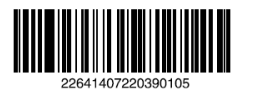

RMB: 579

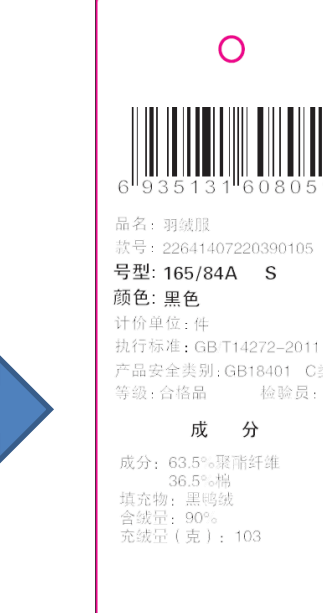

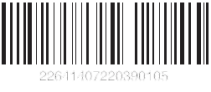

RMB: 579

 PdfQTY.txt - Notepad

 File
 Edit
 Format
 View
 Help

 6902494270980.pdf,5000
 6902494270997.pdf,1800
 6902494271000.pdf,3300
 6902494271000.pdf,3300

 6902494271001.pdf,6600
 6902494271017.pdf,6600
 6902494271024.pdf,8100
 6902494271031.pdf,9600

 6902494271035.pdf,9600
 6902494271055.pdf,9600
 6902494271079.pdf,9600
 6902494271079.pdf,9600

6902494270980.pdf
 6902494270997.pdf
 6902494271000.pdf
 6902494271017.pdf
 6902494271024.pdf
 6902494271031.pdf
 6902494271048.pdf
 6902494271055.pdf
 6902494271079.pdf
 6902494271079.pdf
 6902494271086.pdf

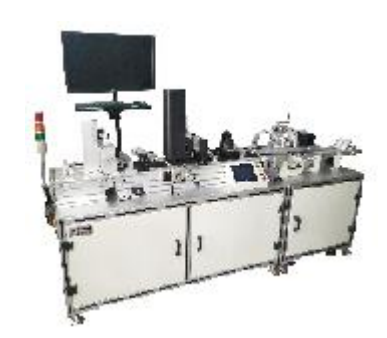

**Special features**: Fully automation

# Step7: Imposition for offset printing

\*Gang imposition according to each SKU's QTY\*Save plate save paper

- Software: Haiyaa TAGImposer
- Built-in all of imposition remarks, allow freely adding customer's own marks.
- Finally print to 3 formats PDF.

#### **Special features:**

Fully automatic gang imposition in most economical way

|       |                 | JobTicket |       |      |
|-------|-----------------|-----------|-------|------|
|       |                 | Haiyaa    |       |      |
| 纸张尺寸: | 330.00 * 550.00 |           | 纸张规格: | 300g |

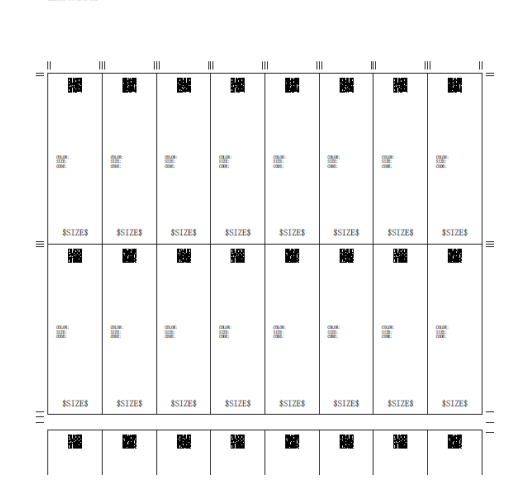

|       |         | 拼版详细信息    |         |      |    |      |
|-------|---------|-----------|---------|------|----|------|
| 打印份数: | 150     |           | 拼板个数:   |      | 32 |      |
| 規格个数: | 15      |           | 单面/双面:  |      | 单面 |      |
| 规相    | 各名称     | 排列个数      | 订单数     | 实际打印 | 数  | 多印份数 |
| 69351 | 1(1-1)  | 100       | 150     |      | 50 |      |
| 69351 | 3160807 | 1(2-2)    | 150     | 150  |    | 0    |
| 69351 | 3160808 | 2(3-4)    | 300     | 300  |    | 0    |
| 69351 | 3160809 | 4(5-8)    | 560     | 600  |    | 40   |
| 69351 | 3160813 | 1 (9-9)   | 150     | 150  |    | 0    |
| 69351 | 3160814 | 2(10-11)  | 300     | 300  |    | 0    |
| 69351 | 3160815 | 4 (12-15) | 560     | 600  |    | 40   |
| 69351 | 3160819 | 1 (16-16) | 150     |      |    | 0    |
| 69351 | 3160820 | 2(17-18)  | 300 300 |      |    | 0    |
| 69351 | 3160821 | 4(19-22)  | 560 600 |      |    | 40   |
| 69351 | 3160825 | 1 (23-23) | 150     | 150  |    | 0    |
| 69351 | 3160826 | 2 (24-25) | 300     | 300  |    | 0    |
| 69351 | 3160831 | 1 (26-26) | 150     | 150  |    | 0    |
| 69351 | 3160832 | 2 (27-28) | 300 300 |      |    | 0    |
| 69351 | 3160833 | 4 (29-32) | 560     | 600  |    | 40   |

#### 2) Job Ticket PDF

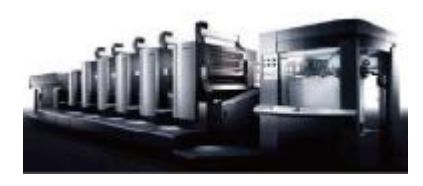

|   | 20210805_WP1_(A_15_)                                                                                                    | 150) -Pec330_500 66-1                                                                                                    | 38-21 69848; 150 ft                                                                                                    | 8 Barris                                                                                                    |                                                                                                    |                                                                                                    |                                                                                                    |                                                                                                    |
|---|----------------------------------------------------------------------------------------------------|----------------------------------------------------------------------------------------------------|----------------------------------------------------------------------------------------------------|----------------------------------------------------------------------------------------------------|----------------------------------------------------------------------------------------------------|----------------------------------------------------------------------------------------------------|----------------------------------------------------------------------------------------------------|----------------------------------------------------------------------------------------------------|
| = |                                                                                                    |                                                                                                    |                                                                                                    |                                                                                                    |                                                                                                    |                                                                                                    |                                                                                                    |                                                                                                    |
|   | •                                                                                                    | •                                                                                                    | •                                                                                                    | •                                                                                                    | •                                                                                                    | •                                                                                                    | •                                                                                                    | •                                                                                                    |
|   |                                                                                                    |                                                                                                    |                                                                                                    |                                                                                                    |                                                                                                    |                                                                                                    |                                                                                                    |                                                                                                    |
|   | 48-9964 H                                                                                                    | GE-CLIMA L                                                                                                    | 48-140MA X.                                                                                                    | 68. velat. X.                                                                                                    | 48-1458A 33.                                                                                                    | 68-14036A XH.                                                                                                    | 48-147464 XI.<br>29.25                                                                                                    | 48- 14586 XH.                                                                                                    |
|   | Filterillanan c                                                                                                    | PLEYAR GENERAL CO                                                                                                    | Pastal and Ca                                                                                                    | 1000 and 1000 cm                                                                                                    | ALEMAN AND AN                                                                                                    | FERRIT MARKET CO                                                                                                    | ATEL AND AD AT                                                                                                    | ACER INTO ANT A ANT A                                                                                                    |
|   | 111 AP                                                                                                    | 102 IN                                                                                                    | 1111                                                                                                    | 112 12                                                                                                    | 12.12                                                                                                    | 12.12                                                                                                    | 102.00                                                                                                    |                                                                                                    |
|   |                                                                                                    |                                                                                                    |                                                                                                    |                                                                                                    |                                                                                                    |                                                                                                    |                                                                                                    |                                                                                                    |
|   | Fialds: 679.00                                                                                                    | PMID: 879.00                                                                                                    | Faile: 579.00                                                                                                    | RMR: \$71.00                                                                                                    | Nation: 576.00                                                                                                    | Pada: 579.00                                                                                                    | NAD: 575.00                                                                                                    | Pada; 579.00                                                                                                    |
| = | 0                                                                                                    | 0                                                                                                    | 0                                                                                                    | 0                                                                                                    | 0                                                                                                    | 0                                                                                                    | 0                                                                                                    | 0                                                                                                    |
|   |                                                                                                    |                                                                                                    |                                                                                                    |                                                                                                    |                                                                                                    |                                                                                                    |                                                                                                    |                                                                                                    |
|   | SC. Date<br>SC. Description of<br>SE. 1998A L                                                                                                    | 44. mm                                                                                                    | 11. 141<br>11. 141<br>12. 141                                                                                                    | 10. matt                                                                                                    | 44. mail<br>44. mail                                                                                                    | 14. 141<br>14. 141 (1990) - 14<br>48. 141 (1990) - 15                                                                                                    | 40. 107004 XX.                                                                                                    | AL AND AL AND A CONTRACT                                                                                                    |
|   | 1000.0<br>1100.001.001.001<br>7100.001.0010.001                                                                                                    |                                                                                                    |                                                                                                    | Part and the set of the set of th                                                                                                    | 10101.0<br>10101.001.000.001<br>740040.001.000.001                                                                                                    |                                                                                                    | Part and an and an a                                                                                                    | 7000.0<br>8795.001.00.001<br>768556.000.00                                                                                                    |
|   |                                                                                                    |                                                                                                    |                                                                                                    |                                                                                                    |                                                                                                    |                                                                                                    |                                                                                                    |                                                                                                    |
|   | in an and a second                                                                                                    |                                                                                                    |                                                                                                    |                                                                                                    |                                                                                                    |                                                                                                    |                                                                                                    | H.F.                                                                                                    |
|   | Pixe: 500.00                                                                                                    |                                                                                                    |                                                                                                    |                                                                                                    |                                                                                                    |                                                                                                    |                                                                                                    |                                                                                                    |
|   |                                                                                                    | PAREL DES.OV                                                                                                    | Page 064.00                                                                                                    | PIMEK SHALOO                                                                                                    | PARK SHELDO                                                                                                    | PDM8C888.00                                                                                                    | PINES. 888.000                                                                                                    | PENES: 8090.000                                                                                                    |
| Ξ |                                                                                                    | Party Belleville                                                                                                    | Pallsteento                                                                                                    | PLANE: BIRLOO                                                                                                    | PAUL DIRICO                                                                                                    | PAMIC BUILDO                                                                                                    | Pauls: 664.00                                                                                                    | PARE BUILDO                                                                                                    |
| Ξ | 0                                                                                                    | 0                                                                                                    | 0                                                                                                    | Page: 898.20                                                                                                    | Page: 688.00                                                                                                    | 0                                                                                                    | NAR: 881.20                                                                                                    | Page 699.00                                                                                                    |
| Ξ | °                                                                                                    |                                                                                                    | °                                                                                                    | ·                                                                                                    |                                                                                                    | °                                                                                                    | °                                                                                                    |                                                                                                    |
| Ξ |                                                                                                    |                                                                                                    | °                                                                                                    |                                                                                                    |                                                                                                    |                                                                                                    |                                                                                                    |                                                                                                    |
| Ξ |                                                                                                    |                                                                                                    |                                                                                                    | C                                                                                                    |                                                                                                    |                                                                                                    | O     O     O |                                                                                                    |
| Ξ | Constructions<br>Constructions<br>Constr | C                                                                                                    |                                                                                                    | C                                                                                                    |                                                                                                    |                                                                                                    |                                                                                                    | August and a second and a second and a |
| Ξ |                                                                                                    | C<br>C<br>C<br>C<br>C<br>C<br>C<br>C<br>C<br>C<br>C<br>C<br>C<br>C                                                                                                    | C                                                                                                    | PLANE SPELDO<br>PLANE SPELDO<br>PLANE SPELDO<br>PLANE PLANE<br>PLANE PLANE PLANE<br>PLANE PLANE PLANE<br>PLANE PLANE PLANE<br>PLANE PLANE PLANE PLANE<br>PLANE PLANE PLANE PLANE PLANE<br>PLANE PLANE PLANE PLANE PLANE PLANE<br>PLANE PLANE                                                                                                    | Plane         O                                                                                                    | C<br>C<br>C<br>C<br>C<br>C<br>C<br>C<br>C<br>C<br>C<br>C<br>C<br>C                                                                                                    | C<br>C<br>C<br>C<br>C<br>C<br>C<br>C<br>C<br>C<br>C<br>C<br>C<br>C                                                                                                    | C                                                                                                    |
|   |                                                                                                    |                                                                                                    |                                                                                                    |                                                                                                    |                                                                                                    |                                                                                                    |                                                                                                    | Parties and                                                                                                    |
|   | Contraction of the second second seco                                                                                                    |                                                                                                    |                                                                                                    |                                                                                                    |                                                                                                    |                                                                                                    |                                                                                                    | Pages 000.00<br>→ → → → → → → → → → → → → → → → → → →                                                                                                     |
|   | ۲۰<br>۲۰ میلی این این این این این این این این این ای                                                                                                    | Carlo anticol<br>Carlo anticol<br>Carlo | Construction<br>Construction<br>Co | Comparison of the second second                                                                                                    | •         •           •         •           •         •           •         •           •         •           •         •           •         •           •         •           •         •           •         •           •         •           •         •           •         •           •         •           •         •           •         •           •         •           •         •           •         •           •         •           •         •           •         •           •         •           •         •           •         •           •         •           •         •           •         •           •         •           •         •           •         •           •         •           •         •           •         •           •         •           •         • | C                                                                                                    |                                                                                                    | Parties werds<br>                                                                                                    |
|   | о<br>                                                                                                    |                                                                                                    |                                                                                                    | Nak. 198.00           ·           ·           ·           ·           ·           ·           ·           ·           ·           ·           ·           ·           ·           ·           ·           ·           ·           ·           ·           ·           ·           ·           ·           ·           ·           ·           ·           ·           ·           ·           ·           ·           ·           ·           ·           ·           ·           ·           ·           ·           ·           ·           ·           ·           ·           ·           ·           ·           ·           ·           ·           · <td< td=""><td></td><td>Image: Second second second</td><td></td><td></td></td<> |                                                                                                    | Image: Second second second |                                                                                                    |                                                                                                    |
| = | C<br>C<br>C<br>C<br>C<br>C<br>C<br>C<br>C<br>C<br>C<br>C<br>C<br>C                                                                                                    |                                                                                                    | Image: Second second second                                                                                                    |                                                                                                    |                                                                                                    | Image: Second Second |                                                                                                    | ************************************                                                                                                    |
| = |                                                                                                    |                                                                                                    |                                                                                                    |                                                                                                    |                                                                                                    |                                                                                                    |                                                                                                    |                                                                                                    |
| = |                                                                                                    |                                                                                                    |                                                                                                    |                                                                                                    |                                                                                                    |                                                                                                    |                                                                                                    |                                                                                                    |
| = | Contraction of the second second seco                                                                                                    |                                                                                                    |                                                                                                    |                                                                                                    |                                                                                                    |                                                                                                    |                                                                                                    |                                                                                                    |
| = |                                                                                                    |                                                                                                    |                                                                                                    |                                                                                                    |                                                                                                    |                                                                                                    |                                                                                                    |                                                                                                    |
|   |                                                                                                    |                                                                                                    |                                                                                                    |                                                                                                    |                                                                                                    |                                                                                                    |                                                                                                    |                                                                                                    |

3) Job PDF (Auto Mirroring support for both side variables)

1) Marks Page PDF

### Hot folder workflow1

### \*From order Excel to SKUs PDF and proofing artwork PDF directly

#### • Software: Haiyaa WebConnector

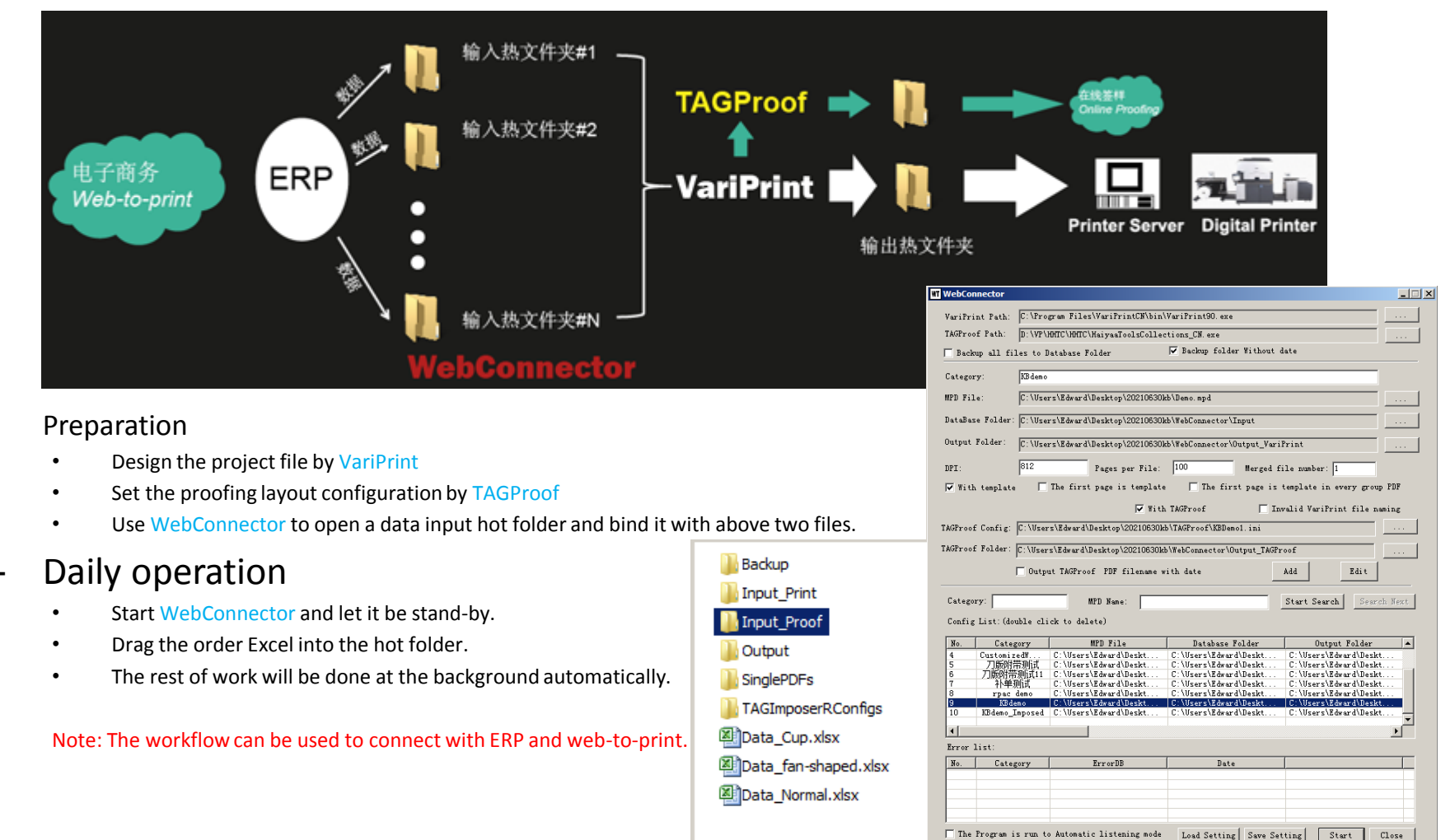

### Hot folder workflow2

### \* From order Excel to general imposition style PDF directly

• Software: Haiyaa WebConnector

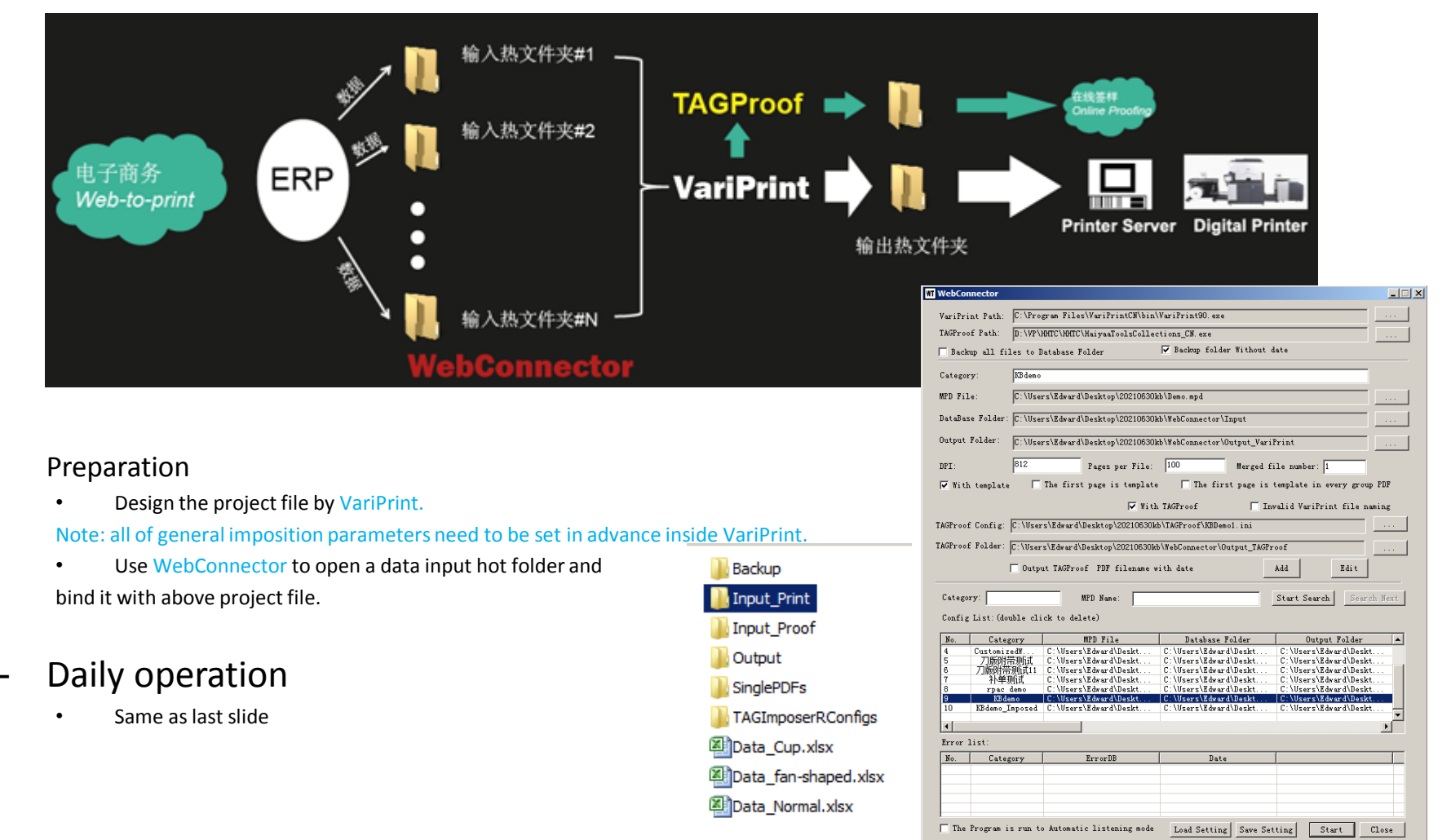